## **Local Payment Application Enhancements**

### LPC Levies

You are able to view accounts that do not have a levy indicator as illustrated below -

| Local<br>Version 1.05<br>Contrac | Paym        | ents Applic         |                               |                                       |                     | Back to<br>Selection<br>RSET,SWINDON & | Prescripti             | NHS<br>ion Pricing Authority  |
|----------------------------------|-------------|---------------------|-------------------------------|---------------------------------------|---------------------|----------------------------------------|------------------------|-------------------------------|
| ?                                | $\times$    | Summary / J<br>Sł   | Authorisation<br>heet         | Input<br>Contractor D                 | ata                 | View LPC Levy                          | Contractor List        | Historical<br>Payment Details |
| Payment [                        | Date: 31-M  | May-24              | Final Input Dat               | te: 15-May-24                         |                     | Status: Open                           |                        |                               |
| <u>s</u>                         | how me a    | II of my contractor | <u>s.</u> To view<br>Please o | Contractors with<br>choose the indica | out a le<br>tor the | n click select.                        | Statutory<br>Voluntary |                               |
| Please se                        | elect a Pa  | yment Category fro  | om the list:                  | Payment Cat                           | egory               |                                        | ✓ G0                   |                               |
|                                  | OCS<br>Code |                     | Name                          |                                       | (Pa                 | Value<br>ayment Category)              | Ceased Date            |                               |

Under the *Contractor List* tab, indicate whether you would like to search for statutory or voluntary and then click Select button. The report will appear on a separate tab.

#### BATH&NE SOMERSET,SWINDON & WILTSHIRE ICB The following contractors for payment date 31-May-24 do not have a Statutory levy indicator

| OCS code | Name | Trading Name | Address | Start Date | Ceased Date |
|----------|------|--------------|---------|------------|-------------|
| F        |      |              | Address | -Mar-18    | 21-Nov-23   |
| F        |      |              |         | -Apr-24    |             |

Once a contractor is assigned to an LPC, they will be removed from the report.

To set a levy indicator, click on the *Input Contractor Data* tab then either enter the OCS code or select it from the drop down list and click Enter.

| Local Payments Applic<br>Version 1.05<br>Contractor payments | ation ADM<br>Currer<br>Acces | MINISTRATOR              | Back to<br>Selection | Prescription    | NHS<br>Pricing Authority      |
|--------------------------------------------------------------|------------------------------|--------------------------|----------------------|-----------------|-------------------------------|
| ? 🙃 🛛 Summary / S                                            | Authorisation<br>neet        | Input<br>Contractor Data | View LPC Levy        | Contractor List | Historical<br>Payment Details |
| Payment Date: 31-May-24                                      | Final Input Date:            | 15-May-24                | Status: Open         |                 |                               |
| Select Contractor                                            |                              |                          |                      |                 |                               |
| Please enter OCS code:                                       |                              |                          |                      | En              | ter                           |
| OR                                                           |                              |                          |                      |                 |                               |
| Select a contractor from the list:                           |                              |                          | •                    | En              | ter                           |

Click on the *Levies* tab and enter the indicator into the appropriate box. The select the correct LPC that the contractor will pay contributions to from the drop down list.

| Local Payments Applic<br>Version 1.05<br>Contractor payments                                  | ADMINISTRATOR<br>Currently<br>Accessing: WILTSHIRE ICB                 | Back to<br>Selection | Prescription                 | NHS<br>Pricing Authority      |
|-----------------------------------------------------------------------------------------------|------------------------------------------------------------------------|----------------------|------------------------------|-------------------------------|
| ? 🙃 🔀 Summary / /                                                                             | Authorisation Input<br>heet Contractor Data                            | View LPC Levy C      | ontractor List               | Historical<br>Payment Details |
| Payment Date: 31-May-24                                                                       | Final Input Date: 15-May-24                                            | Status: Open         |                              |                               |
| OCS Code: F                                                                                   | Name:<br>Trading<br>Name:<br>ddress:                                   |                      | Post<br>Code:<br>Start Date: |                               |
| Payments<br>and / or<br>Deductions Pre-Registration ES<br>Trainee Det<br>Voluntary Indicator: | PS High Cost Levies Voluntary Adjustments: Statutory Adjustments:      |                      |                              | Save                          |
| Current LPC :                                                                                 | YL02023> AVON L P C<br>YL02023> AVON L P C<br>YL02073> SWINDON & WILTS | ► HIRE LPC           |                              |                               |

Once the indicator and LPC have been selected, press Save.

An LPC must be selected from the drop down list before the indicator can be saved.

# Payment Entry

Select *Input Contractor Data*, then either enter the OCS code or select it from the drop down list and click *Enter*.

| Authorisation<br>neet<br>Final Input Date:<br>opplication. You a<br>sword on a regula | are logged on as L<br>are basis, passwords                                           | View LPC Levy<br>Status: Open<br>ICRU of BATH&NE SC                                                                                                    | Contractor List                                                                                                    | Historical<br>Payment Details                                                                                                    |
|---------------------------------------------------------------------------------------|--------------------------------------------------------------------------------------|----------------------------------------------------------------------------------------------------|----------------------------------------------------------------------------------------------------|----------------------------------------------------------------------------------------------------|
| Authorisation<br>ieet Final Input Date: oplication. You a sword on a regula on sheet  | Input<br>Contractor Data<br>: 15-May-24<br>are logged on as L<br>ar basis, passwords | View LPC Levy<br>Status: <b>Open</b><br>ICRU of <b>BATH&amp;NE SC</b><br>s will expire after 90 days.                                                                         | Contractor List                                                                                                    | Historical<br>Payment Details                                                                                                    |
| Final Input Date:<br>oplication. You a<br>sword on a regula<br>on sheet               | : <b>15-May-24</b><br>are logged on as <b>L</b><br>ar basis, passwords               | Status: <b>Open</b>                                                                                                    | PMERSET,SWINDC                                                                                                    | DN &                                                                                                    |
| oplication. You a<br>sword on a regula<br>on sheet                                    | are logged on as <b>L</b><br>ar basis, passwords                                     | ICRU of BATH&NE SC                                                                                                    | MERSET,SWINDO                                                                                                    | DN &                                                                                                    |
|                                                                                       |                                                                                      |                                                                                                    |                                                                                                    |                                                                                                    |
| ation AD                                                                              |                                                                                      | Back to<br>Selection                                                                                                    | 7<br>Prescription                                                                                                    | NHS<br>Pricing Authority                                                                                                    |
| Authorisation                                                                         | Input                                                                                | View LBC Lovy                                                                                                    | Contractor List                                                                                                    | Historical                                                                                                    |
| eet<br>Final Input Date:                                                              | Contractor Data                                                                      | Status: Open                                                                                                    | Contractor List                                                                                                    | Payment Details                                                                                                    |
|                                                                                       | ]                                                                                    |                                                                                                    | Ent                                                                                                    | er                                                                                                    |
|                                                                                       |                                                                                      | ✓                                                                                                    | Ent                                                                                                    | ier                                                                                                    |
|                                                                                       | tails for BATH&NE S ation AD Current Authorisation Final Input Date                  | tor BATH&NE SOMERSET,SWIN<br>ation ADMINISTRATOR<br>Currently BATH&NE SOM<br>Accessing: WILTSHIRE IC<br>Authorisation Input<br>contractor Data<br>Final Input Date: 15-May-24 | tails for BATH&NE SOMERSET,SWINDON & WILTSHIRE IC ADMINISTRATOR Currently BATH&NE SOMERSET,SWINDON & Accessing: WILTSHIRE ICB Authorisation Input Contractor Data View LPC Levy Final Input Date: 15-May-24 Status: Open | tails for BATH&NE SOMERSET,SWINDON & WILTSHIRE ICB, if you would like ation          ADMINISTRATOR       Back to Selection         Currently       BATH&NE SOMERSET,SWINDON & Contractor List         Currently       BATH&NE SOMERSET,SWINDON & Contractor List         Authorisation       Input Contractor Data         View LPC Levy       Contractor List         Final Input Date:       15-May-24         Status:       Open |

Select expense head from the drop down list then enter the payment/deduction amount and click *Save.* 

| Local Payments Ap<br>Version 1.05<br>Contractor payments | ADMINISTRATOR Back to<br>Selection Currently BATHANE SOMERSET.SWINDON &<br>Accessing: WILTSHIRE ICB |                       |                                                                                                    | Prescriptio                                                                                                    | NHS<br>n Pricing Authority |                               |
|----------------------------------------------------------|----------------------------------------------------------------------------------------------------|-----------------------|----------------------------------------------------------------------------------------------------|----------------------------------------------------------------------------------------------------|----------------------------|-------------------------------|
| ? î 🛛 Sum                                                | mary / Authorisati<br>Sheet                                                                         | ion<br>Conti          | Input<br>ractor Data                                                                                                    | View LPC Levy                                                                                                    | Contractor List            | Historical<br>Payment Details |
| Payment Date: 31-May-24                                  | Final Inpu                                                                                          | ut Date: 15-Ma        | y-24                                                                                                    | Status: Open                                                                                                    |                            |                               |
| OCS Code: F                                              | Name:<br>Trading<br>Name:<br>Address:                                                               |                       |                                                                                                    |                                                                                                    | Pos<br>Code<br>Start Date  | t                             |
| Payments<br>and / or<br>Deductions                       | ESPS<br>Details                                                                                     | High Cost<br>Advances | Levies                                                                                                    | ]                                                                                                    |                            |                               |
|                                                          |                                                                                                    |                       | Additional<br>Additional<br>Advice to<br>Appliance<br>Bottle Stor<br>Collect Un<br>Formulary<br>Local Schu<br>Local Schu<br>Local Schu<br>Local Schu<br>Local Schu<br>Local Schu<br>Local Schu<br>Local Schu<br>Local Schu | Pharmacist Access<br>Pharmacist Access<br>Care Homes<br>use review, adjustra<br>age<br>used Drugs<br>Development<br>ame 10<br>ame 16<br>ame 17<br>ame 18<br>ame 19<br>ame 2<br>ame 20<br>ame 21 | SVcs V<br>Svcs             | Save                          |
| Description Driving Authori                              | tv.                                                                                                 |                       | Local Sch<br>Local Sch<br>Local Sch<br>Local Sch<br>Local Sch                                                                                                    | eme 22<br>eme 23<br>eme 24<br>eme 25<br>eme 26                                                                                                    | •                          |                               |

When entering payments into the system if a payment has already been entered onto that expense head, you will be presented with the following warning message.

| Local Payments ,<br>Version 1.05<br>Contractor payments<br>? • × *<br>Payment Date: 31-May-24<br>OCS Code: F | applications<br>A payment alr<br>Save anyway?<br>OK=Yes - Can | . <b>nhsbsa.nhs.ul</b><br>eady exists for t<br>cel=No | <b>k says</b><br>his Payment | Category. | Cancel      | Post                                           |
|----------------------------------------------------------------------------------------------------|---------------------------------------------------------------|-------------------------------------------------------|------------------------------|-----------|-------------|------------------------------------------------|
| Payments Pre-Registration                                                                                    | Name:<br>Address:<br>Esps                                     | High Cost                                             | Lovios                       |           | 0.          | ans Date:                                      |
| Local Scheme 8                                                                                               | Details<br>Last Period                                        | Advances<br>Current<br>Period<br>7.40                 | Levies                       | Se        | lect Paymen | t Category to Update<br>Enter amount:<br>10.00 |
|                                                                                                    |                                                               | [                                                     | Local Scher                  | ne 8      |             | ▼ Save                                         |

## **Reconciliation**

To assist in your monthly reconciliation and to meet audit requirements there is now an option to view payments input by user.

| Summary / Authorisation Sheet           Accessing:         Excessing:         Contractor List           ayment Date: 01-May-24         Final Input Date: 15-Apr-24         Status: Authorised         Contractor List           Select View (only users who have entered payments this month will be shown):         All Payments          Alter View           Local Payment Authorisation Details for: BLACK COUNTRY ICB         QUA00A         Authorisation Sheet           Showing all payments:         Show Audit         Payments         Deductions           Bottle Storage         Formulary development         There is now a function           Which allows audit         Local scheme 26         Local scheme 26         User, auto payments or all payments or all payments or all payments. To select the relevant option, click the drop down arrow, select from the list and click Alter View,                                                                                                    | ocal Payments Application                                                                                                    |                             | Back to<br>Selection                         | Prescription                                 | <b>NHS</b><br>Pricing Authority |  |
|----------------------------------------------------------------------------------------------------|----------------------------------------------------------------------------------------------------|-----------------------------|----------------------------------------------|----------------------------------------------|---------------------------------|--|
| Authorisation Sheet       Contractor List         ayment Date: 01-May-24       Final Input Date: 15-Apr-24       Status: Authorised         Select View (only users who have entered payments this month will be shown):       All Payments        Alter View         Local Payment Authorisation Details for: BLACK COUNTRY ICB       QUA00A       Authorisation Sheet       Authorisation Sheet         AT Code: QUA       Show Audit       Payments       Deductions         Showing all payments:       Show Audit       Payments       Deductions         Bottle Storage       Formulary development       There is now a function which allows audit       reports to be produced         Local Scheme 26       Local scheme 6       Local scheme 6       either by individual       user, auto payments or all payments. To select         the relevant option, click the drop down arrow, select from the list and click Alter View,       Total Deductions for AC       arrow, select from the                                                                                                    | Summary / Authorisation Sheet                                                                                                | Accessing:                  |                                              |                                              |                                 |  |
| ayment Date: 01-May-24 Final Input Date: 15-Apr-24 Status: Authorised  Select View (only users who have entered payments this month will be shown): All Payments Alter View QUA00A AUthorisation Details for: BLACK COUNTRY ICB AT Code: QUA Showing all payments: Show Audit  Local Payments: Show Audit  Payments Deductions Bottle Storage Formulary development Local Scheme 26 Local Scheme 26 Local Sche |                                                                                                    |                             |                                              | uthorisation Sheet                           | Contractor List                 |  |
| Select View (only users who have entered payments this month will be shown):       All Payments        Alter View         Local Payment Authorisation Details for:       BLACK COUNTRY ICB       QUA00A         Art Code:       QUA       Authorisation Sheet         Art Code:       QUA       Authorisation Sheet         Showing all payments:       Show Audit       Payments       Deductions         Bottle Storage       Formulary development       There is now a function       which allows audit         Local Scheme 26       Local Scheme 26       either by individual       user, auto payments or all payments. To select         Total Payments       Total Payments for PH       Click the drop down arrow, select from the list and click Alter View,                                                                                                    | ayment Date: 01-May-24 Final Input                                                                                           | It Date: 15-Apr-24          | Status: Authorised                           |                                              |                                 |  |
| Payments         Deductions           Bottle Storage         Formulary development         There is now a function           Local Scheme 26         which allows audit         reports to be produced           Local scheme 1         Local scheme 2         either by individual           Local scheme 8         user, auto payments or all payments. To select         all payments. To select           Total Payments for PH         the relevant option,         click the drop down arrow, select from the           Total Payments for AC         Total Deductions for AC         list and click Alter View,                                                                                                    | Select View (only users who h<br>Local Payment Authorisation Details for<br>AT Code: QUA<br>Showing all payments: Show Audit | ave entered payments this   | month will be shown): All<br>QL<br>QL<br>All | Payments V Aut<br>JA00A<br>JA00F<br>Payments | Nter View                       |  |
| Bottle Storage         Formulary development         Local Scheme 26         Which allows audit         reports to be produced         either by individual         Local scheme 8         Local scheme 8         user, auto payments or all payments. To select         Total Payments for PH         Total Payments for AC         Total Deductions for AC                                                                                                    |                                                                                                    |                             |                                              | Payments                                     | Deductions                      |  |
| Local Scheme 26         Local Scheme 26         Local scheme 1         Local scheme 2         Local scheme 2         Local scheme 2         Local scheme 2         Local scheme 2         Local scheme 2         Local scheme 2         Local scheme 2         Local scheme 2         Local scheme 2         Local scheme 2         either by individual         user, auto payments or         all payments. To select         the relevant option,         click the drop down         arrow, select from the         list and click Alter View,                                                                                                    |                                                                                                    |                             | Bottle Storage<br>Formulary development      | There is not                                 | w a function                    |  |
| Local scheme 1       International studit         Local scheme 2       reports to be produced         Local scheme 2       either by individual         Local scheme 8       user, auto payments or         all payments. To select       the relevant option,         Click the drop down       arrow, select from the         Ist and click Alter View,       Ist and click Alter View,                                                                                                    |                                                                                                    |                             | Local Scheme 26                              | which allow                                  | vs audit                        |  |
| Local scheme 2       Tepforts to be produced         Local scheme 2       either by individual         Local scheme 8       user, auto payments or         all payments for PH       all payments. To select         Total Payments for PH       the relevant option,         Click the drop down       arrow, select from the         Ist and click Alter View,       Local Deductions for AC                                                                                                    |                                                                                                    |                             | Local scheme 1                               |                                              |                                 |  |
| Local scheme 6       either by individual         Local scheme 8       user, auto payments or         all payments. To select       all payments. To select         Total Payments for PH       the relevant option,         Click the drop down       arrow, select from the         Ist and click Alter View,       list and click Alter View,                                                                                                    |                                                                                                    |                             | Local scheme 2                               | reports to b                                 | e produced                      |  |
| Total Payments for PH       user, auto payments or all payments. To select the relevant option, click the drop down arrow, select from the list and click Alter View,                                                                                                    |                                                                                                    |                             | Local scheme 6                               | either by in                                 | dividual                        |  |
| Total Payments for PH       all payments. To select         Total Deductions for PH       the relevant option,         Click the drop down       click the drop down         Total Payments for AC       arrow, select from the         Total Deductions for AC       list and click Alter View,                                                                                                    |                                                                                                    |                             | Local scheme 8                               | user, auto p                                 | ayments or                      |  |
| Total Deductions for PH       the relevant option,         Click the drop down       click the drop down         Total Payments for AC       arrow, select from the         Total Deductions for AC       list and click Alter View,                                                                                                    |                                                                                                    |                             | Total Payments for PH                        | all payment                                  | s. To select                    |  |
| Total Payments for AC       click the drop down         Total Deductions for AC       arrow, select from the                                                                                                    |                                                                                                    | ۱<br>۱                      | otal Deductions for PH                       | the relevant                                 | t option,                       |  |
| Total Payments for AC arrow, select from the list and click Alter View,                                                                                                    |                                                                                                    |                             |                                              | click the dro                                | op down                         |  |
| Total Payments for AC list and click Alter View,                                                                                                    |                                                                                                    |                             | Total Daymonto for AC                        | arrow, selec                                 | ct from the                     |  |
|                                                                                                    |                                                                                                    | т                           | Total Deductions for AC                      | list and click                               | k Alter View.                   |  |
| then click Show Audit A                                                                                                    |                                                                                                    |                             |                                              | then click S                                 | how Audit A                     |  |
| Total Amount Certified                                                                                                    |                                                                                                    |                             | Total Amount Certified                       | roport will k                                | non maducad                     |  |
|                                                                                                    |                                                                                                    |                             |                                              |                                              |                                 |  |
| Other Information In a Separate tab.                                                                                                    |                                                                                                    | - ( 0                       | Other Information                            | in a separat                                 | e tab.                          |  |
| Number of Contractors with LPC Voluntary Levy Indicator set                                                                                                    | Number                                                                                                    | of Contractors with LPC Vol | untary Levy Indicator set                    |                                              |                                 |  |

This report can be printed, sorted by payment type and more information can be viewed if needed.

| Print              |                |                              |               |                         |                           |                   |
|--------------------|----------------|------------------------------|---------------|-------------------------|---------------------------|-------------------|
| Payment date: 0    | 1-May-24       |                              |               |                         |                           |                   |
| Audit data for all | payments:      |                              |               |                         |                           |                   |
|                    |                |                              |               | (d. 10)                 |                           |                   |
|                    |                | (Click on table              | headings to s | ort the results)        |                           |                   |
| OCS Code           | Address Line 1 | Expense Head                 | Payment Us    | er Created Date Created | User Amended Date Amended | Audit Information |
| E                  |                | local Scheme 1               | 41.02         | 08-APR-2024 16:53:21    |                           | More Info         |
| E                  |                | local Scheme 1               | 1004.39       | 08-APR-2024 16:36:55    |                           | More Info         |
| E                  |                | Local scheme 8               | 32.41         | 08-APR-2024 14:43:25    |                           | More Info         |
| F                  |                | local Scheme 1               | 73.74         | 08-APR-2024 15:23:13    |                           | More Info         |
| F                  |                | Local Scheme 26              | 395.52        | 12-APR-2024 14:44:46    |                           | More Info         |
| F.                 |                | Local scheme 6               | 234.70        | 12-APR-2024 14:45:17    |                           | More Info         |
| F.                 |                | local Scheme 1               | 908.21        | 08-APR-2024 16:22:25    | 08-APR-2024 16:51:44      | More Info         |
| F.                 |                | local Scheme 1               | 27.74         | 08-APR-2024 16:10:29    |                           | More Info         |
| F                  |                | Local scheme 6               | 8.01          | 12-APR-2024 14:45:25    |                           | More Info         |
| F.                 |                | Local scheme 8               | 43.34         | 08-APR-2024 14:52:36    |                           | More Info         |
| F.                 |                | local Scheme 1               | 321.42        | 08-APR-2024 15:58:58    |                           | More Info         |
| F                  |                | Formulary Development Amount | 0.00          | 08-APR-2024 16:00:20    | 08-APR-2024 16:00:32      | More Info         |
| F                  |                | Local scheme 8               | 48.27         | 08-APR-2024 14:56:54    |                           | More Info         |
| F                  |                | local Scheme 1               | 222.89        | 08-APR-2024 16:00:42    |                           | More Info         |
| F                  |                | local Scheme 1               | 42.68         | 08-APR-2024 16:33:51    |                           | More Info         |
| F                  |                | local Scheme 1               | 37.59         | 08-APR-2024 16:38:05    |                           | More Info         |
| F                  |                | Local scheme 8               | 17.13         | 08-APR-2024 14:57:16    |                           | More Info         |
| F                  |                | local Scheme 1               | 76.68         | 08-APR-2024 16:05:15    |                           | More Info         |
| F                  |                | Local scheme 6               | 17.00         | 12-APR-2024 14:45:33    |                           | More Info         |
| -                  |                | 1 101 4                      | 74 50         |                         |                           |                   |

By selecting more information on an amended payment this displays the original amount and the amended amount.

| Print<br>Go Back | 0                    |                |          |                 |                 |                   |                      |              |              |
|------------------|----------------------|----------------|----------|-----------------|-----------------|-------------------|----------------------|--------------|--------------|
|                  |                      |                |          | (Click on table | e headings to s | sort the results) |                      |              |              |
| User ID          | Date of Change       | Type of Change | OCS Code | Expense Head    | Payment         | User Created      | Date Created         | User Amended | Date Amended |
| 1                | 08-APR-2024 16:22:25 | INSERT         | F        | local Scheme 1  | 882.68          |                   | 08-APR-2024 16:22:25 |              |              |
|                  |                      |                |          |                 |                 |                   |                      |              |              |
|                  | 08-APR-2024 16:51:44 | PRE UPDATE     | E        | local Scheme 1  | 882.68          |                   | 08-APR-2024 16:22:25 |              |              |

The report details PRE and POST update

Please be aware that there is no change to the authorisation process and only one user must authorise overall payments.

If you require any further information please contact the Customer Payment Team on 0300 330 1349.